## PPCH-G (or PPCH) Firmware Upgrade Tutorial

16 March 2018

This tutorial walks the user through the process of updating the embedded firmware of the PPCH-G. The firmware file has a ".bin" extension. It is written to the PPCH-G using the "WinFlash.exe" application. The PPCH-G's RS232 COM1 port is the interface used to perform the update.

## Equipment required:

- RS232 cable, 9 pin, D-sub connectors, male female pins, straight through wiring
- PPCH-G binary file ("PPCH-G.bin"). Currently released version available for download at this link (brief instructions here also), <u>https://us.flukecal.com/literature/software-downloads/firmware/ppch-g-v102f-embedded-</u> software
- Winflash.exe Available for download at flukecal.com: http://us.flukecal.com/literature/software-downloads/free-utilities/winflash-free-utility
- Computer with serial RS232 port that can be connected to the PPCH-G's COM1 port

## Software:

- Download and install the free WinFlash utility on the computer from the above link. Need to sign in, or register for access to the download
- Verify which COM port will be used on the computer. For example, if the computer has a hardwired RS232 port, it is typically mapped by Windows<sup>®</sup> as "COM1"

Procedure:

- 1. Power on the PPCH-G
- 2. Connect 9-pin RS232 cable between the computer's serial RS232 port and the PPCH-G's COM1 port
- 3. Verify and record the current version of the PPCH-G's firmware by pressing and holding the [ESC] key on the PPCH-G
- 4. Run Winflash.exe on the computer
- 5. Select the [RS232] option

| <u>R</u> un | <u>H</u> elp |                            |       |
|-------------|--------------|----------------------------|-------|
|             |              | Connect To Your Instrument | (B)   |
|             |              |                            | Abort |

- 6. From the [Run] menu, select "Write to Device Flash"
- 7. Select the COM port of the computer which has the RS232 cable connected to it. Press [Ok] to continue.

| - | Select COM Port | ×  |
|---|-----------------|----|
|   | COM1            |    |
|   |                 |    |
|   |                 |    |
|   |                 |    |
|   |                 | Ok |

8. Turn off the power to the PPCH-G, then click [OK] to continue. Turn the PPCH-G power back on after [OK] is clicked.

| Winflash |                                                                                                    |
|----------|----------------------------------------------------------------------------------------------------|
| i        | Turn the device off and click the 'OK' button. Wait for 'Sending' to display, then turn it back on. |
|          | OK Cancel                                                                                           |

The PPCH-G display will change to the FLASH LOAD MODE message when the flash interface has been successfully initiated

9. Next, WinFlash begins to erase the existing flash data in the PPCH-G in preparation to write the new firmware

| 🎾 Winflash             |                            |
|------------------------|----------------------------|
| Run Help               |                            |
|                        |                            |
|                        |                            |
|                        | FLUKE®                     |
|                        | Calibration                |
| Sending                |                            |
|                        | Construction of the second |
|                        |                            |
| Time elapsed: 00:01:44 |                            |
|                        | Abort                      |
|                        |                            |
| Erasing flash          |                            |

| 💅 Wint  | flash                      |             |
|---------|----------------------------|-------------|
| Run     | Help                       |             |
|         |                            |             |
|         |                            | FLUKE       |
|         | Sending                    | Calibration |
| Time    | e elapsed: 00:03:23        |             |
|         |                            | Abort       |
| Writing | to flash address: \$024000 | 🔵           |

10. When the process is complete, a verification window will appear. An upgrade confirmation screen appears on the PPCH-G with the default answer of "Yes" highlighted. Press the PPCH-G [ENTER] key to confirm.

| Winflash | ×                                                                               |
|----------|---------------------------------------------------------------------------------|
| i        | Flash successfully written. CRC32 checksum verified. Instrument has been reset. |
|          | ОК                                                                              |

11. Watch the PPCH-G reset and note that the firmware version is the new one. Or press and hold the [ESC] key to verify the firmware has been updated.

End of Procedure